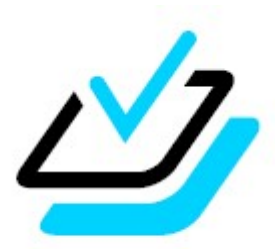

# <sub>問題データベース</sub> タブレットドリル

# 《設定作業者様向け》 ローカルインストール版 初期設定ガイド

タブレットドリルは,「web 配信版」と「ローカルインストール版」の2種類があり,学校/家庭の環境に 合ったほうをお使いいただけます。また,学校では「ローカルインストール版」,家庭では「web 配信版」の ように,両方を併用していただくこともできます。

本ガイドでは、「ローカルインストール版」の初期設定について説明します。なお、教職員向けのタブレットドリル manager に関する設定は、「タブレットドリル manager 初期設定ガイド」をご確認ください。

| ○インストーラーのダウンロード          | …P.2  |
|--------------------------|-------|
| ○インストール                  |       |
| ・「プリントデータあり」の場合          | …P.3  |
| ・「プリントデータなし」の場合          | …P.7  |
| ○うまくログインできない場合(プロキシ設定)   | …P.12 |
| ○ログインせずに使用する場合(ゲストモード)   | …P.20 |
| ○オフライン使用について             | …P.21 |
| ○更新について(プリント更新/バージョンアップ) | …P.22 |

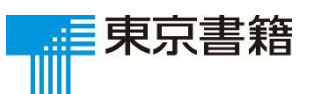

2022.7

# ○インストーラーのダウンロード

#### インストーラーは、タブレットドリルサポートサイトからダウンロードが可能です。

URL: https://tabweb-c.tokyo-shoseki.co.jp/sensei/support/td/download.html

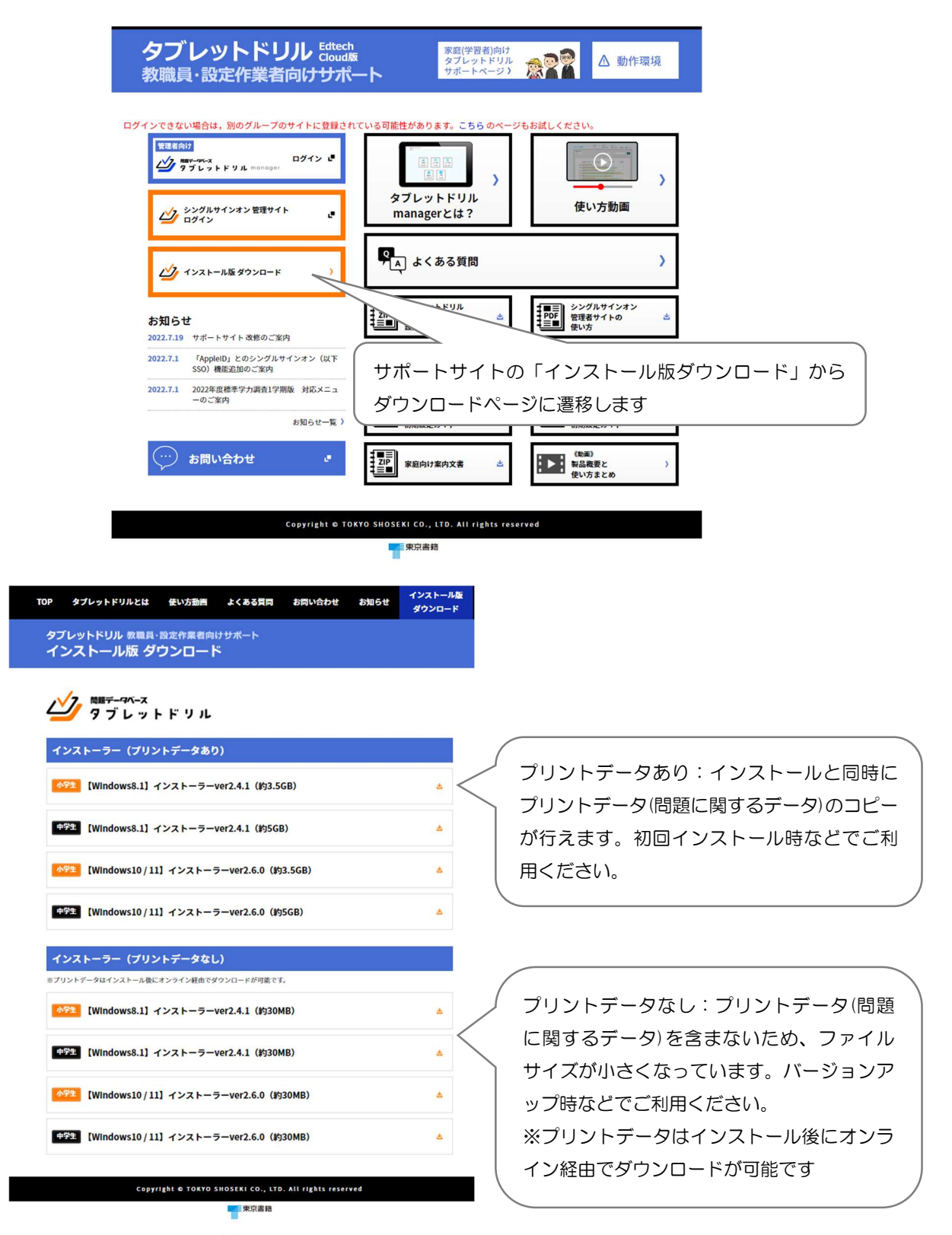

# ○インストール 「プリントデータあり」の場合

※「プリントデータなし」のインストールを行う場合は、P.7~をご参照ください。

【注意】※インストール前にご確認ください

・復元管理ソフトをご利用の場合,インストール先のフォルダを復元対象から外し,ショートカット や各種プログラムファイルが削除されないようにしてください。

・管理者権限をもつユーザーで端末にログインし、設定を行ってください。
 ※標準ユーザーがログインしたときにも設定内容が反映されるようにしておく必要があります。

ダウンロードして保存した プログラムはzipファイルなので, 右クリック ⇒ **すべて展開**を選択します。

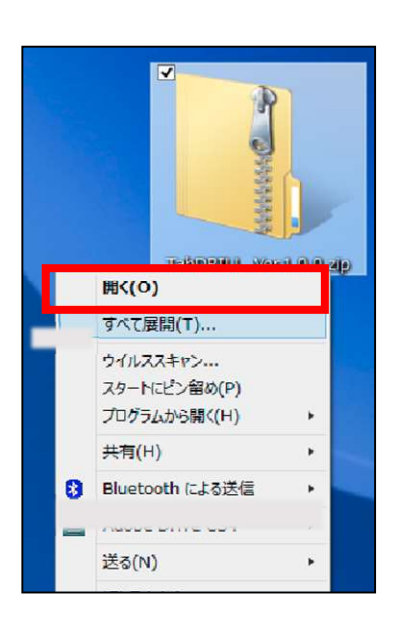

展開したフォルダから setup を起動します。

※小学校は「TabDRILLS\_Setup(バージョン名が入ります).msi」 中学校は「TabDRILLC\_Setup(バージョン名が入ります).msi」 次の画面が表示されるので、次へを選択します。

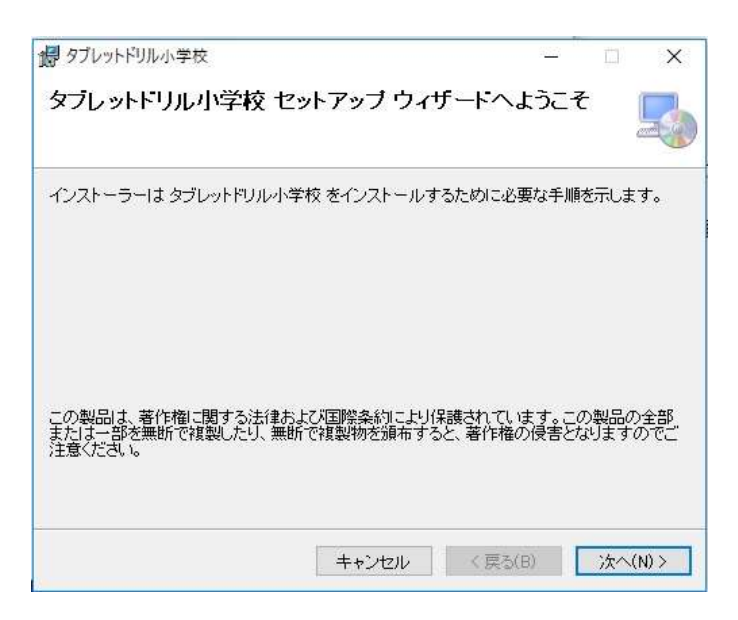

| インストール先を指定し,                                                                                                    |                                                                                                    |
|----------------------------------------------------------------------------------------------------|----------------------------------------------------------------------------------------------------|
| 次へを選択します。                                                                                                    | インストール フォルダーの選択                                                                                                    |
| <ul> <li>※指定しない場合、以下の場所にインストールされます。</li> <li>・小学校</li> <li>C:¥Program Files (x86)¥tosho¥TabDRILLS</li> <li>・中学校</li> </ul> | インストーラーは次のフォルダーへ タブレットドリル小学校 をインストールルます。<br>このフォルダーにインストールするにはじかへりをクリックしてください。別のフォルダーにインス<br>トールするには、アドレスを入力するか(参照)をクリックしてください。<br>フォルダー(E):<br>C¥Program Files (x86)¥tosho¥TabDRILLS¥<br>参照(R)_<br>ディスク領域(D)_ |
| C:¥Program Files (x86)¥tosho¥TabDRILLC                                                                                     |                                                                                                    |
|                                                                                                    | キャンセル 〈戻る(B) 次へ(N) >                                                                                                    |
| <mark>次へ</mark> を選択します。                                                                                                    | <ul> <li>ポタブレットドリル小学校 - □ ×</li> <li>インストールの確認</li> </ul>                                                                                                    |
|                                                                                                    | タブレットドリル小学校 をインストールする準備ができました。<br>[☆へ]をクリックしてインストールを開始してください。                                                                                                    |
|                                                                                                    |                                                                                                    |
|                                                                                                    | キャンセル 〈戻る(B) 次へ(N) >                                                                                                    |

完了を選択すると,セットアップの画面が閉じます。インストールが終わった時点で,デス クトップにアプリのショートカットが自動で作成されています。

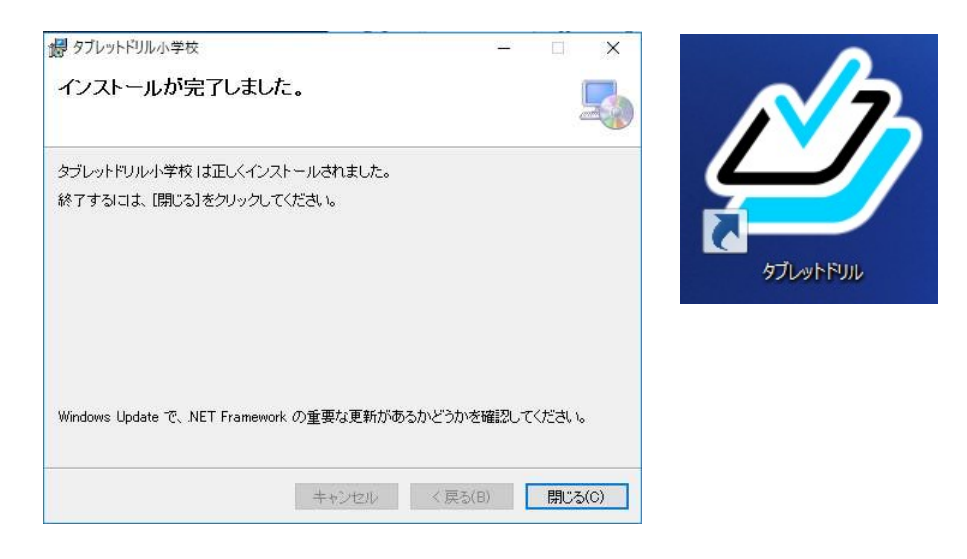

プリントデータをコピーします。

展開したフォルダからTabDRILLCustomActionBatchを起動します。

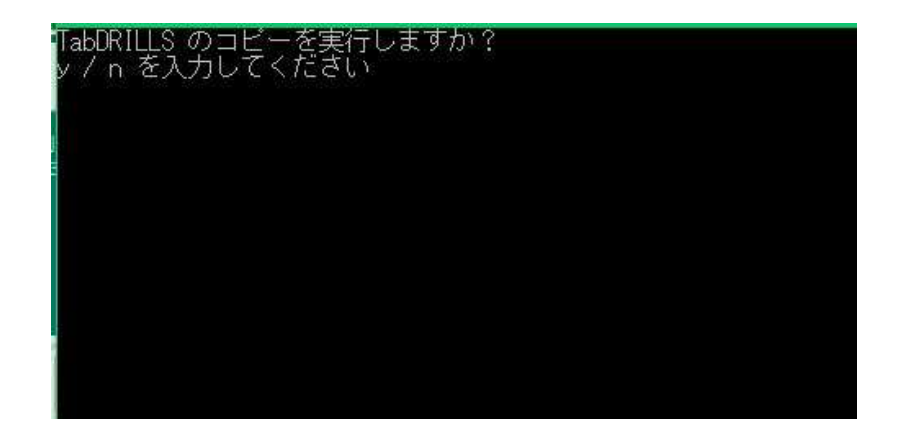

画面の指示に従い,「y」を入力します。

| TabDRILLS のコビーを実行しますか?<br>y / n を入力してください     |  |
|-----------------------------------------------|--|
| y<br>TabDRILLS 関連のコビー開始<br>TabDRILLS 関連のコビー終了 |  |
| TabDRILLC のコビーを実行しますか?<br>y / n を入力してください     |  |
| y<br>TabDRILLC 関連のコビー開始<br>TabDRILLC 関連のコビー終了 |  |
| 全ての処理が完了しました<br>何かキーを押すと終了します                 |  |
|                                               |  |
|                                               |  |

コピーが全て終わったら,何かキーを押して終了します。

アプリのショートカットをダブルクリックし,アプリを起動します。 別送の認証IDと団体コードを入力し,OKボタンをタップします。

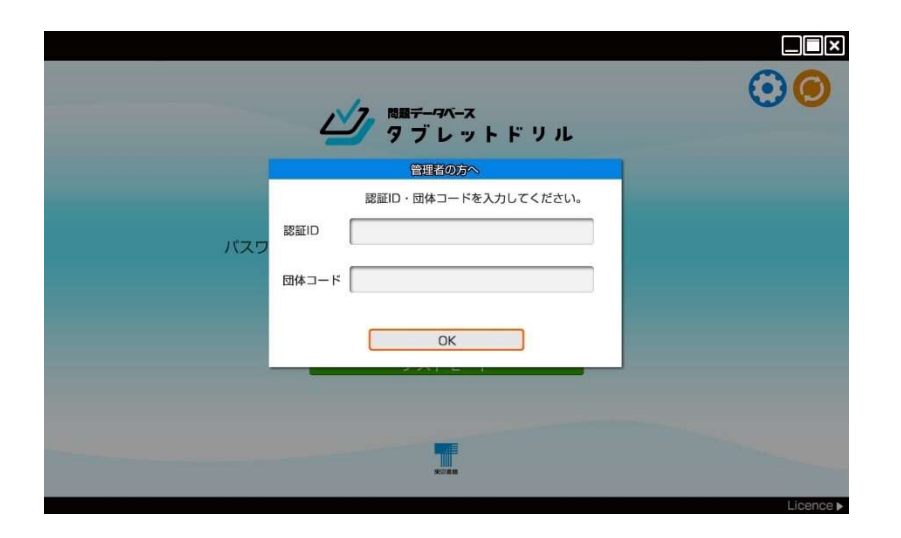

児童用の ID とパスワードを入力し, ログインボタンをタップします。

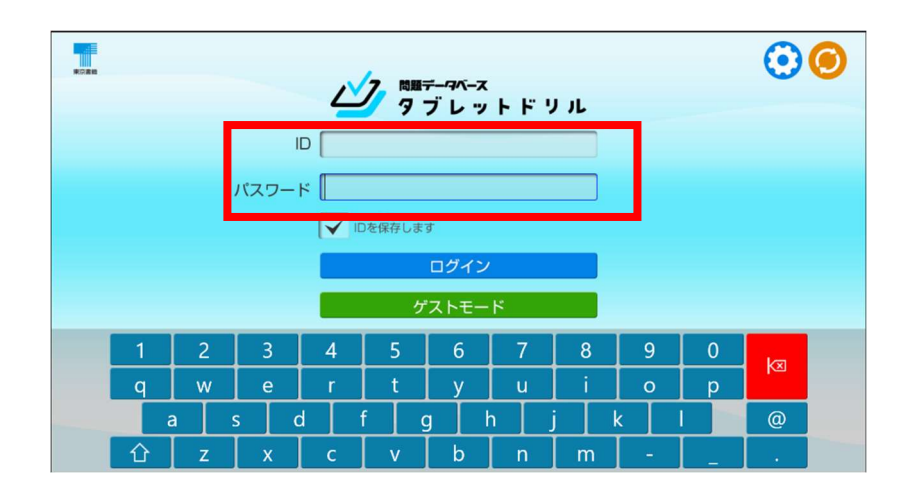

#### 【重要】

テスト用のユーザーアカウントで,一度ログインしていた だき,ひと通り操作して問題なく動作するかご確認くださ い。問題の演習,答え合わせまでテストしていただくこと をおすすめします。

# ○インストール 「プリントデータなし」の場合

※「プリントデータあり」のインストールを行う場合は、P.3~をご参照ください。

【注意】※インストール前にご確認ください

・復元管理ソフトをご利用の場合,インストール先のフォルダを復元対象から外し,ショートカット や各種プログラムファイルが削除されないようにしてください。

・管理者権限をもつユーザーで端末にログインし、設定を行ってください。

※標準ユーザーがログインしたときにも設定内容が反映されるようにしておく必要があります。

ダウンロードして保存した プログラムはzipファイルなので, 右クリック ⇒ **すべて展開**を選択します。

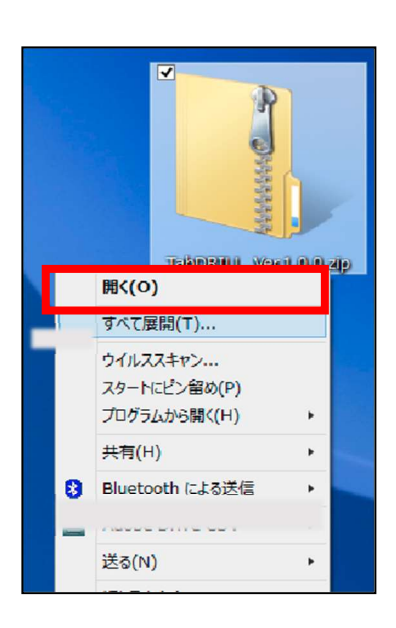

展開したフォルダから setup を起動します。

※小学校は「TabDRILLS\_Setup(バージョン名が入ります).msi」 中学校は「TabDRILLC\_Setup(バージョン名が入ります).msi」 次の画面が表示されるので、次へを選択します。

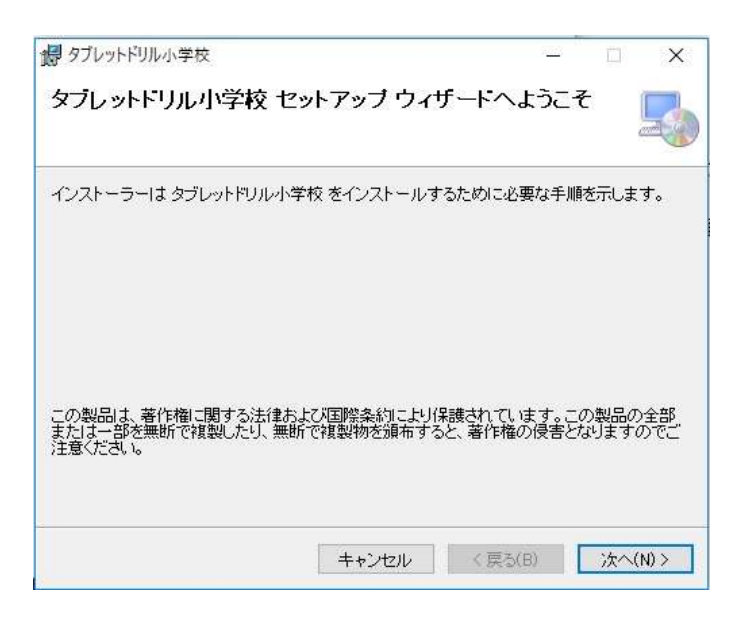

| インストール先を指定し,                                                                                                    |                                                                                                    |
|----------------------------------------------------------------------------------------------------|----------------------------------------------------------------------------------------------------|
| <mark>次へ</mark> を選択します。                                                                                                    | インストール フォルダーの選択                                                                                                    |
| <ul> <li>※指定しない場合、以下の場所にインストールされます。</li> <li>・小学校</li> <li>C:¥Program Files (x86)¥tosho¥TabDRILLS</li> <li>・中学校</li> <li>C:YDreamong Files (x86)YtesheYTebDRILLC</li> </ul> | インストーラーは次のフォルダーへ。タブレットドリル小学校。をインストールします。<br>このフォルダーにインストールするには「次へ」をクリックしてください。別のフォルダーにインストールするには、アドレスを入力するか「参照」をクリックしてください。<br>フォルダー(E):<br>C¥Program Files (x86)¥tosho¥TabDRILLS¥ 参照(R)<br>ディスク領域(D) |
| C: ¥Program Files (x86) ¥tosho ¥TabDRILLC                                                                                                    |                                                                                                    |
| <mark>次へ</mark> を選択します。                                                                                                    | キャンセル     く 戻る(B)     次へ(N) >            ぷ タブレットドリル小学校                 ダブレットドリル小学校                 ダブレットドリル小学校                 ダブレットドリル小学校                                                            |
|                                                                                                    | キャンセル < 戻る(B) /太へ(N) >                                                                                                    |

完了を選択すると,セットアップの画面が閉じます。インストールが終わった時点で,デス クトップにアプリのショートカットが自動で作成されています。

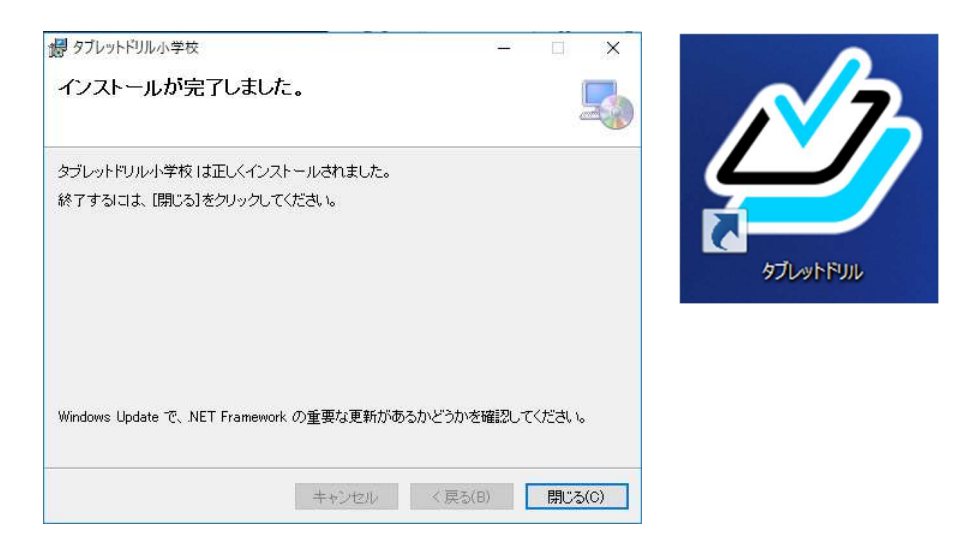

アプリのショートカットをダブルクリックし,アプリを起動します。 別送の認証IDと団体コードを入力し,OKボタンをタップします。

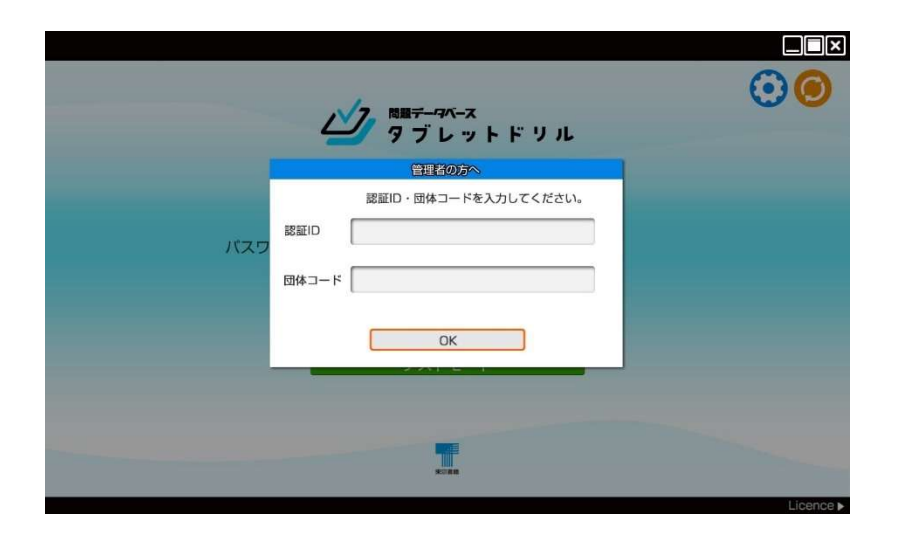

#### 児童用の ID とパスワードを入力し, ログインボタンをタップします。

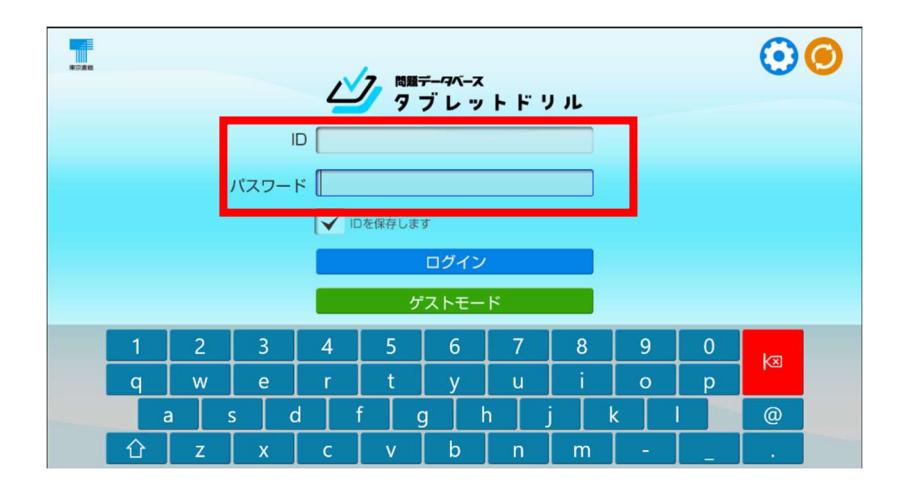

#### 【重要】

テスト用のユーザーアカウントで,一度ログインしていた だき,ひと通り操作して問題なく動作するかご確認くださ い。問題の演習,答え合わせまでテストしていただくこと をおすすめします。

# ○「データファイルへの読み書きに失敗しました」等のアラートが表示される, またはトップページの教科を選択した後の画面に目次が表示されない場合

インストーラーのダウンロード時または、インストール作業時にプリントデータの コピーが正常に行われず、データが破損した状態になっていることが考えられます。 以下の手順で対応することができます。

①タブレットドリルのインストール先を開きます。デフォルトの保存先は、以下の通りです。
 小学校: C:¥Program Files (x86)¥tosho¥TabDRILLS
 中学校: C:¥Program Files (x86)¥tosho¥TabDRILLC

②プリントデータを削除します。プリントデータの名称は、以下の通りです。

小学校: TabDRILLSPrint 中学校: TabDRILLCPrint

| □ 名前                              | 更新日時             | 種類                 | サイズ          |
|-----------------------------------|------------------|--------------------|--------------|
| 🔒 guide_e                         | 2018/12/26 13:39 | Adobe Acrobat D.,, | 3,656 KB     |
| libHwr_u.dll                      | 2018/12/26 13:39 | アプリケーション拡張         | 494 KB       |
| LiteDB.dll                        | 2017/08/16 20:31 | アプリケーション拡張         | 218 KB       |
| Microsoft.Ink.dll                 | 2019/03/05 21:15 | アプリケーション拡張         | 492 KB       |
| Newtonsoft.Json.dll               | 2017/04/02 17:46 | アプリケーション拡張         | 637 KB       |
| RakuhiraC.dll                     | 2019/04/15 19:07 | アプリケーション拡張         | 12,630 KB    |
| System.ValueTuple.dll             | 2017/07/19 10:01 | アプリケーション拡張         | 78 KB        |
| TabDRILLCustomAction.dll          | 2019/04/15 19:07 | アプリケーション拡張         | 17 KB        |
| TabDRILLCustomAction.InstallState | 2019/10/28 11:02 | INSTALLSTATE 77    | 3 KB         |
| TabDRILLS                         | 2019/10/31 17:01 | Data Base File     | 164 KB       |
| TabDRILLS                         | 2019/04/15 19:07 | アプリケーション           | 34, 188 KB   |
| TabDRILLS.exe                     | 2018/12/26 13:39 | CONFIG ファイル        | 1 KB         |
| TabDRILLS-journal                 | 2019/10/31 17:01 | Data Base File     | O KB         |
| TabDRILLSPrint                    | 2019/10/31 17:09 | Data Base File     | 2,068,784 KB |
| TabDRILLSPrint-journal            | 2019/10/31 17:09 | Data Base File     | 0 KB         |
| WaterTrans.TypeLoader.dll         | 2018/12/26 13:39 | アプリケーション拡張         | 56 KB        |
| WpfMath.dll                       | 2019/04/15 19:07 | アプリケーション拡張         | 308 KB       |

③アプリを起動し、ログイン画面右上のプリント更新ボタンを押します。プリントのダウンロードが始まりますので、終了するまでお待ちください。※インターネットに接続された状態で行ってください。

 Image: grave and grave and grave a

④プリントのダウンロードが終わったら,ログインして教科を選択⇒目次が表示されているかご確認ください。

### ○うまくログインできない場合(プロキシ設定)

ログインできなかった場合、プロキシ設定を行う必要があります。

ログイン画面の右上に表示されている管理メニュー 💽 をタップします。

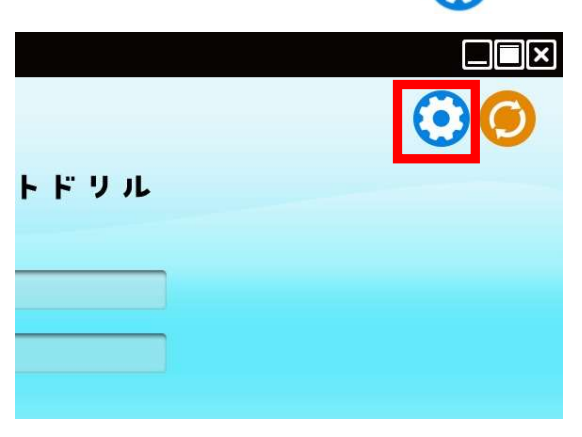

以下の画面で団体コードを入力します。

|       | <sup>問題デー9ペース</sup><br>タブレットドリル |  |
|-------|---------------------------------|--|
|       | 管理者の方へ                          |  |
|       | 団体コードを入力してください。                 |  |
| パスワ 🖬 |                                 |  |
|       | もどる OK                          |  |
|       | NO BRO                          |  |

以下の管理メニューが表示されます。システムのプロキシ設定をタップします。

| 団体コード  |                                                           |
|--------|-----------------------------------------------------------|
| ライセンス期 | B 2018/04/30 算数 2018/04/30 運科 2018/04/30<br>社会 2018/04/30 |
| システム   | 認証Dを更新 フロキシ設定                                             |
| プリント   | オリジナルフリンド削除                                               |
| ユーザー   | ユーザーデータ削除                                                 |
|        | もどる                                                       |

プロキシ設定をON にするのチェックボックスにチェックをいれてサーバーとポート の番号を入力して、もどるをタップしログイン画面にもどります。(「サーバーとポ ート」については次ページ参照) この状態でもう一度ログインします。

| HTTP20+99    |  |
|--------------|--|
| プロキシ設定をONにする |  |
| サーバー         |  |
| ボート          |  |
| 認証をONにする     |  |
| ユーザー名        |  |
| パスワード        |  |
| もどる          |  |
|              |  |
|              |  |
|              |  |
|              |  |
|              |  |

サーバーとポートの番号は次の手順で調べることができます。

① Windows10やWindows11の場合

スタートメニューから「コントロールパネル」を開きます。

※「コントロールパネル」は Windows システムツール内にあります。

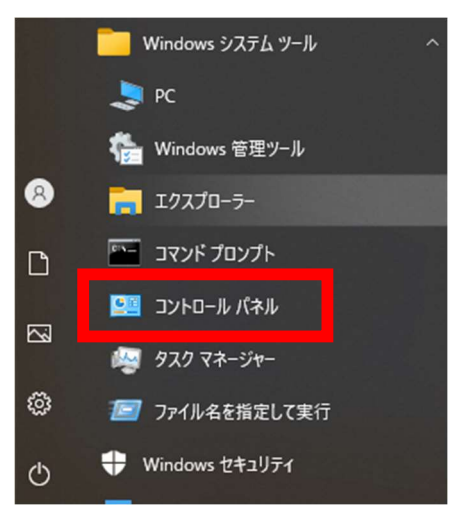

コントロールパネルが開いたら、「ネットワークとインターネット」を選択します。

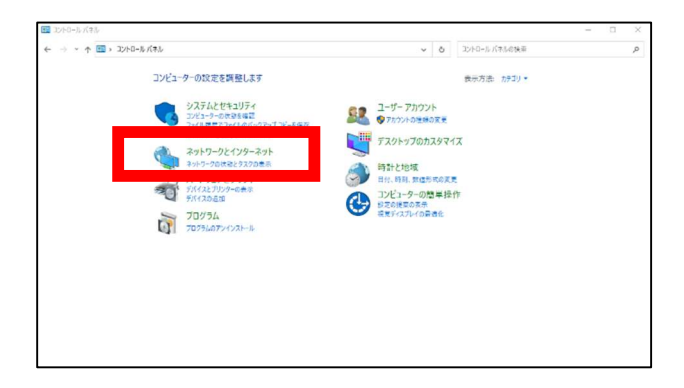

下図が表示されたら、「インターネットオプション」を選択します。

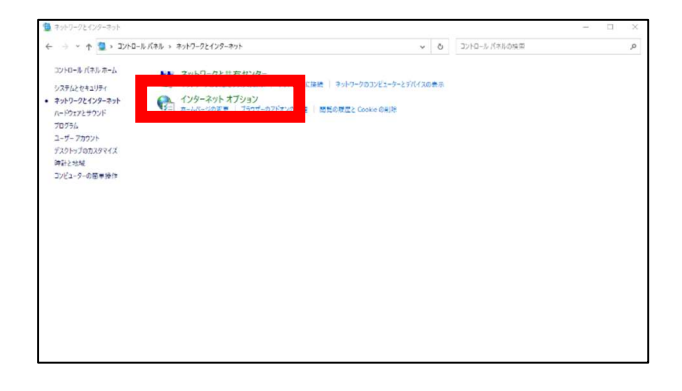

「接続」のタブを選択し、LAN の設定をタップします。

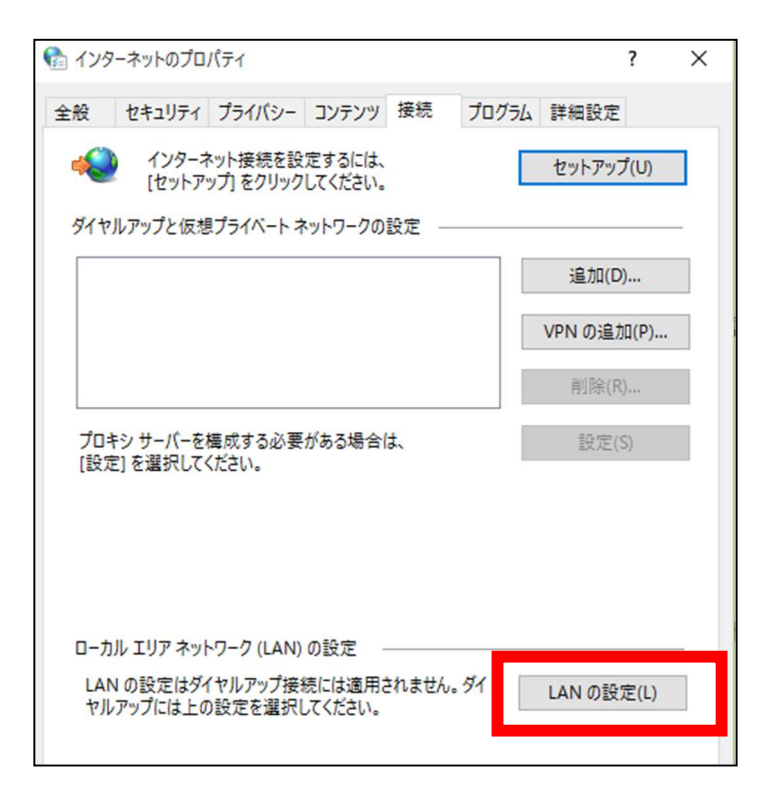

プロキシサーバー「LAN にプロキシサーバーを使用する」のチェックボックスにチェックを入れて,詳細設定をタップします。

| 🚱 ローカル エリア ネットワーク (LAN) の設定                                             | $\times$ |
|-------------------------------------------------------------------------|----------|
| 自動機成                                                                    |          |
| 自動構成にすると、手動による設定事項を上書きする場合があります。手動による<br>設定を確実に使用するためには、自動構成を無効にしてください。 |          |
| ☑ 設定を自動的に検出する(A)                                                        |          |
| □ 自動構成スクリプトを使用する(S)                                                     |          |
| アドレス(R):                                                                |          |
| プロキシ サーバー                                                               |          |
| ☑ LAN にプロキシ サーバーを使用する (これらの設定はダイヤルアップまたは VPN 接続には適用されません)(X)            |          |
| アドレス(E): ポート(T): 80 詳細設定(C)                                             |          |
| □ ローカル アトレスにはノロキン サーハーを使用しない(B)                                         |          |
| OK キャンセル                                                                |          |

Secure(S)とポートに表示されている番号を、13ページに記載している「サーバー」

と「ポート」にそれぞれ入力します。

| 😭 プロキ:     | シの設定           |               |          | × |
|------------|----------------|---------------|----------|---|
| +<br>⇒-/(- | 種類<br>HTTP(H): | 使用するプロキシのアドレス | ポート<br>: |   |
|            | Secure(S):     | ****          | : 0000   |   |
| -          | FTP(F):        |               | :        | ] |
|            | Socks(C):      |               | :        |   |

②Windows8.1の場合

スタートメニューから「PC 設定」を開き, コントロールパネルをタップします。

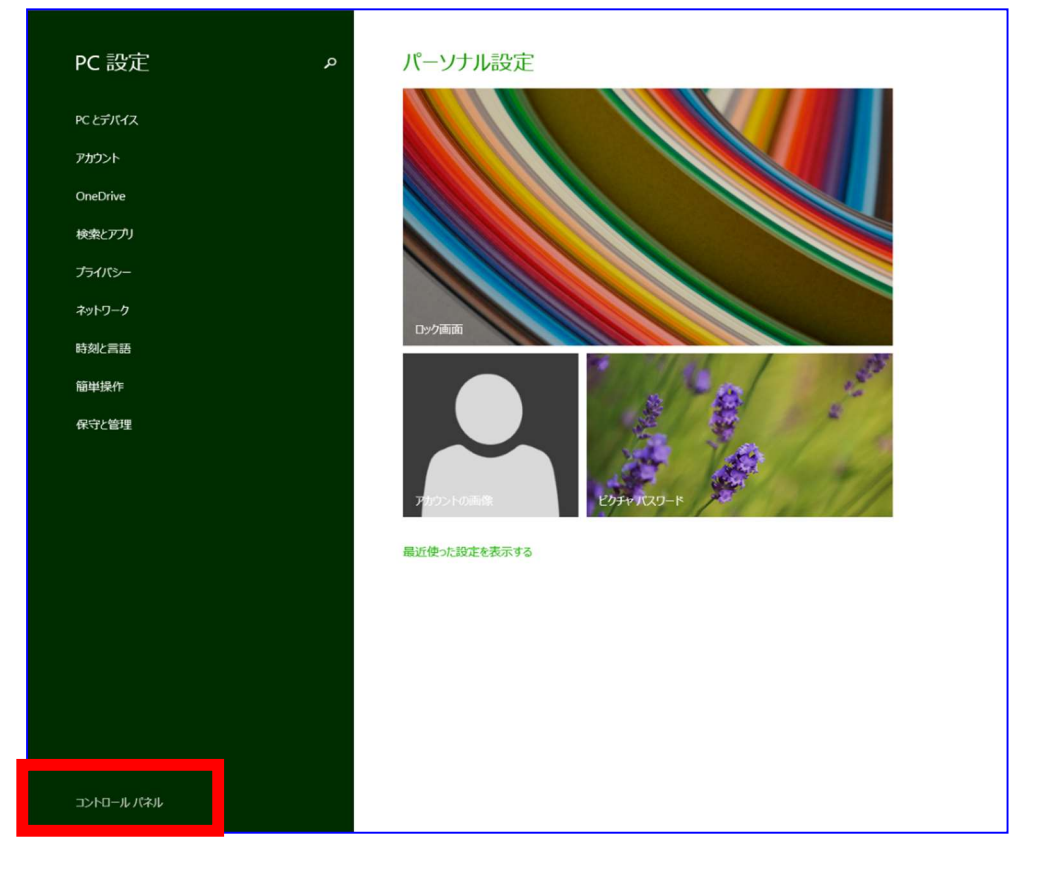

インターネットオプションをタップします。

| <b>2</b>         |                         | すべてのコントロール パネル項目                          |                         | - 🗆 🗙               |
|------------------|-------------------------|-------------------------------------------|-------------------------|---------------------|
|                  | すべてのコントロール パネル項目        |                                           |                         | ◆ ○ コントロール パネルの検索 ● |
| コンピューターの設定を調整します |                         |                                           |                         | 表示方法:大きいアイコン 🔻      |
| Dell Audio       | チ Flash Player (32 ビット) | Mail (Microsoft Outlook<br>2013) (32 ビット) | RemoteApp とデスクトップ<br>接続 | Windows 8.1 への機能の   |
| Windows Defender | 🚯 Windows Update        | 💣 Windows ファイアウォール                        | アクション センター              | 🚰 インターネット オブション     |
| ᡒ インデックスのオプション   | 🧾 インテル(R) HD グラフィックス    |                                           | 🧼 キーボード                 | 9-                  |
| サウンド             | 💐 २८२४                  | タスク バーとナビゲーション                            | ■ タブレット PC 設定           | 💐 ディスプレイ            |
| 二 ニバノフ マナ ごい     | 二 ニボノフトポリック             |                                           |                         |                     |

「接続」のタブを選択し、LAN の設定をタップします。

| 1 インターネットのプロパティ                                                                      | ? ×        |
|--------------------------------------------------------------------------------------|------------|
| 全般 セキュリティ プライバシー コンテンツ 接続 プログラ                                                       | ラム 詳細設定    |
| インターネット接続を設定するには、<br>[セットアップ]をクリックしてください。                                            | セットアップ(U)  |
| ダイヤルアップと仮想プライベート ネットワークの設定                                                           |            |
|                                                                                      | 追加(D)      |
|                                                                                      | VPN の追加(P) |
|                                                                                      | 削除(R)      |
| プロキシ サーバーを構成する必要がある場合は、<br>[設定] を選択してください。                                           | 設定(S)      |
| ローカル エリア ネットワーク (LAN) の設定<br>LAN の設定はダイヤルアップ接続には適用されません。 ダイ<br>ヤルアップには上の設定を選択してください。 | LAN の設定(L) |
| OK \$77                                                                              | ンセル 適用(A)  |

プロキシサーバー「LANにプロキシサーバーを使用する」のチェックボックスにチェックを 入れて,詳細設定をタップします。

| ローカル エリア ネットワーク (LAN) の設定                                                       | × |
|---------------------------------------------------------------------------------|---|
| 自動構成<br>自動構成にすると、手動による設定事項を上書きする場合があります。手動による<br>設定を確実に使用するためには、自動構成を無効にしてください。 |   |
| ✓ 設定を自動的に検出する(A)                                                                |   |
| □ 自動構成スクリプトを使用する(S)                                                             |   |
| アドレス(R):                                                                        |   |
| プロキシ サーバー                                                                       | 5 |
| ✓ LAN にプロキシ サーバーを使用する (これらの設定はダイヤルアップまたは VPN 接続には適用されません)(X)                    |   |
| アドレス(E): ポート(T): 80 詳細設定(C)                                                     |   |
| □ Uーカル アトレスにはノロキシ サーハーを使用しない(B)                                                 |   |
| OK キャンセル                                                                        |   |

Secure(S)とポートに表示されている番号を、13ページに記載している「サーバー」と「ポート」にそれぞれ入力します。

| 6    |                  | プロキシの設定                  |   | ×     |   |
|------|------------------|--------------------------|---|-------|---|
| サーバー | 種類               | 使用するプロキシのアドレス            |   | ポート   |   |
|      | HTTP(H):         |                          | : |       | 1 |
|      | Secure(S):       | ****                     | : | 00000 |   |
|      | FTP(F):          |                          | : |       |   |
|      | Socks(C):        |                          | : |       |   |
|      | ৾ঢ়৾৾ঀ৾৾৻৻ঢ়৾৾৾৾ | コトコルに同じプロキシ サーバーを使用する(U) |   |       |   |

#### 【!】「プロキシ設定を ON にする」を行ってもログインできない場合

認証を ON にするの設定を行います。12 ページの管理メニューを開き,プロキシ設定タッ プしたのち,「認証を ON にする」のチェックボックスにチェックを入れ,ユーザー名・パ スワードを入力します。ユーザー名は PC を起動するときに入力するもので,パスワードは そのときに要求されるものと同じものです。もどるをタップしログイン画面にもどります。 その状態でもう一度ログインします。

| HTTPZOĘY     |  |
|--------------|--|
| プロキシ設定をONにする |  |
| サーバー         |  |
| <i>ж</i> -ь  |  |
| 📄 認証をONにする   |  |
| ユーザー名        |  |
| バスワード        |  |
| もどる          |  |
|              |  |
|              |  |
|              |  |
|              |  |
|              |  |
|              |  |

## ○ログインせずに使用する場合(ゲストモード)

ID とパスワードを入力せずにドリルを学習することもできます。この場合、学習履歴の記

録や先生からのプリント受信等の機能は使用できません。

アプリを起動したときの画面で, ゲストモードボタンをタップします。

| <b>ビブ</b> <sup>問題データベース</sup><br>タブレットドリル |  |
|-------------------------------------------|--|
|                                           |  |
| パスワード                                     |  |
| ログイン                                      |  |
| ゲストモード                                    |  |
|                                           |  |
| RCAR                                      |  |

次に,学習する学年をタップします。

|     |       | <b>7X-X</b><br>2 2 5 3 |  |
|-----|-------|------------------------|--|
|     | 18440 | 2年生                    |  |
|     | 3年生   | 4年生                    |  |
| パスワ | 5年生   | 6年生                    |  |
|     | もどる   | ок                     |  |
|     | ゲスト   | ~ <b>モ</b> −ド          |  |
|     |       |                        |  |

#### ○オフラインでの使用について

初期設定が完了し一度ログインした端末では、オフラインでもログインして 学習することが可能です。学習履歴は自動でお使いの PC に保存され、オンラ イン時に「同期ボタン」をタップすることで保存された履歴が送信されます。 【学習履歴の送信】 【先生からのプリントの受信】 【解説動画の視聴】には、 常にオンライン環境を必要とします。

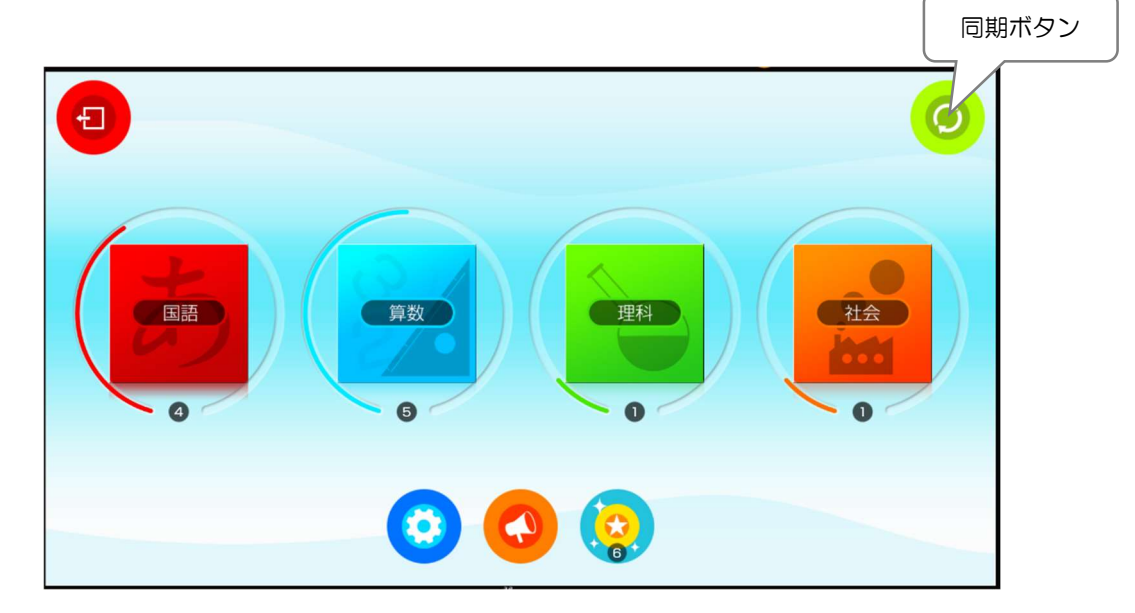

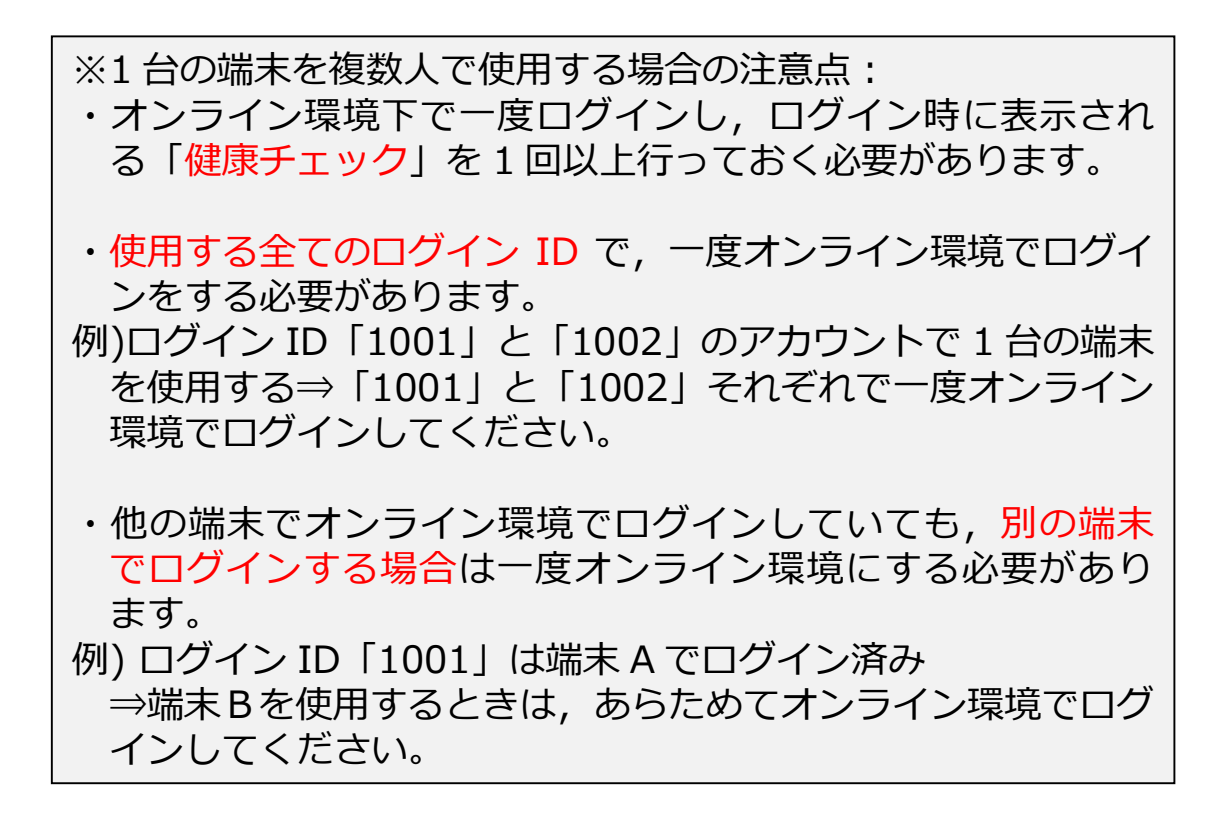

<プリント更新>

新課程対応などでプリントや解説動画が追加になったり,内容を改訂したり する場合があります。(サポートサイトにてお知らせします。)

初期設定が完了し一度ログインした端末では、オフラインでもログインして学習することが可能です。追加になったプリントは、オンライン時に「更新ボタン」を押すと、ダウンロードできます。

| -         |     |      |     |          |                           |     |      |     |   |         | 更 |
|-----------|-----|------|-----|----------|---------------------------|-----|------|-----|---|---------|---|
| 2<br>東京書籍 |     | _    | 2   | 7 問題     | <del>テ</del> ータベース<br>ブレッ |     | ) .L |     |   | $\odot$ | 6 |
|           |     | I    |     |          |                           |     |      |     |   |         |   |
|           |     | パスワー | к 📃 | ほぞん      |                           |     |      |     |   |         |   |
|           |     |      |     | つを保存しま   | <sup>す</sup><br>ログイン      |     |      |     |   |         |   |
|           |     |      |     | <i>5</i> | 「ストモー                     | ۲   |      |     |   |         |   |
| 1         | 2   | 3    | 4   | 5        | 6                         | 7   | 8    | 9   | 0 | ka      |   |
| q         | w   | е    | r   | t        | у                         | u   | i    | 0   | р |         |   |
|           | a s | s (  | d 🗌 | f        | g 🛛 I                     | n 📘 | j 🗌  | k 🗌 | 1 | @       |   |
| 仓         | z   | x    | с   | v        | b                         | n   | m    | -   |   |         |   |

<バージョンアップ>

新機能の追加などでアプリがバージョンアップする場合があります。(サポ ートサイトにてお知らせします。) 最新のインストーラーを p2 のページから ダウンロードし,同様の手順でインストールします。このとき元々インストー ルされているアプリのアンインストールは不要です。

新しいバージョンをインストールした後も、初期設定時に入力した認証 IDや 団体コードの設定は引き継がれるので、更新前と同じように児童生徒 ID とパ スワードを入力するだけで使用できます。